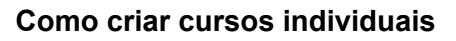

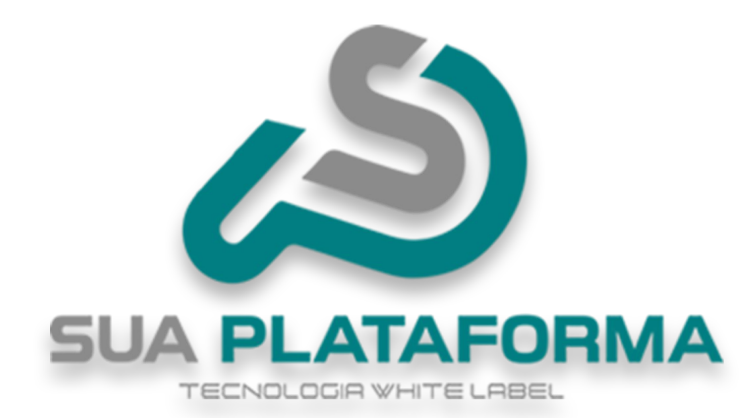

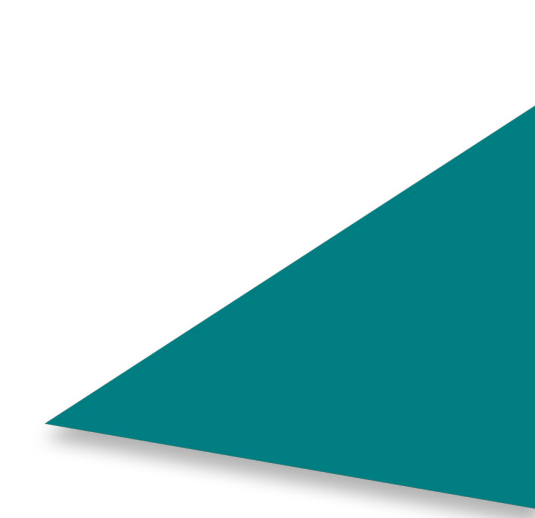

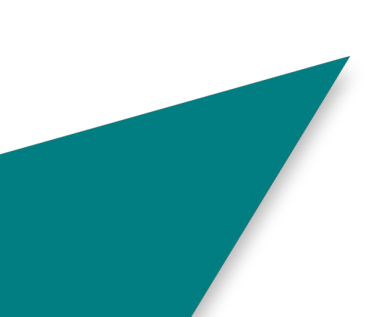

| Para | poder c     | riar seus  | cursos | individuais, | primeiro | você | precisa | acessar | seu j | painel |
|------|-------------|------------|--------|--------------|----------|------|---------|---------|-------|--------|
| admi | inistrativo | <b>D</b> . |        |              |          |      |         |         |       |        |

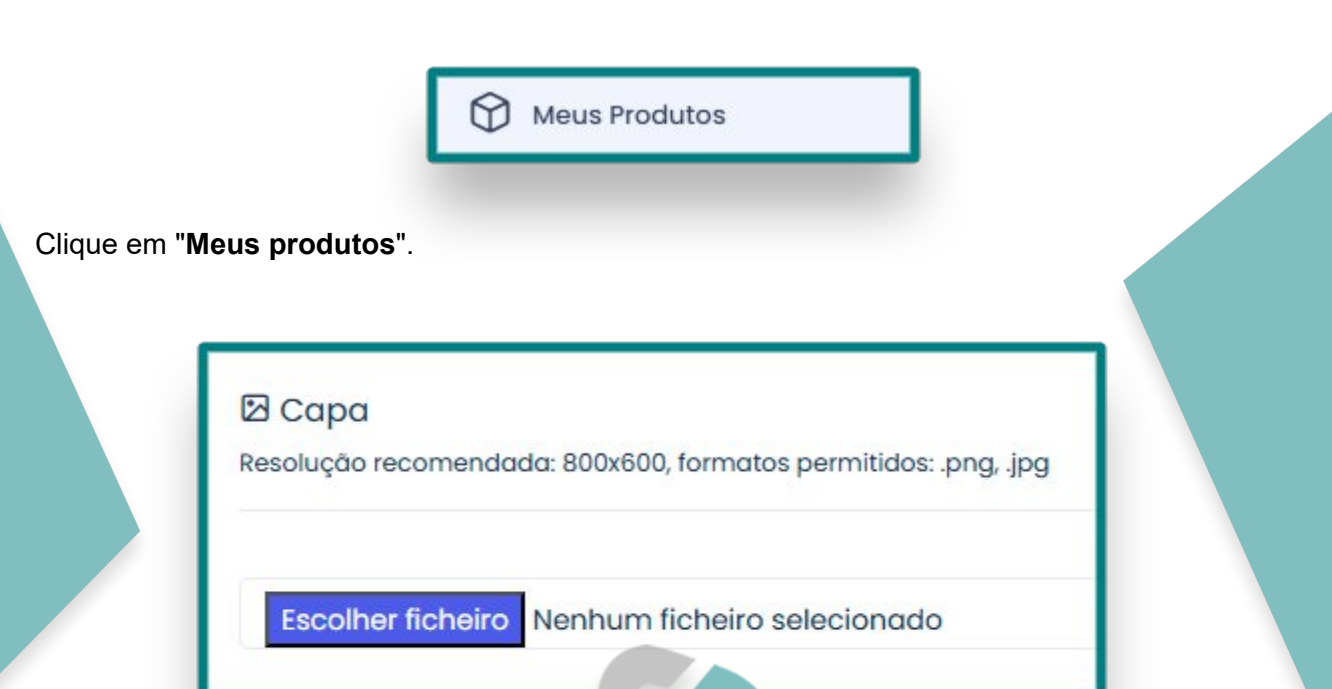

Em "**Capa**" insira uma capa para o Curso, atente para usar a resolução sugerida de **800X600** píxeis e os formatos suportados que são: **.png**, **.jpg**.

|                                      | RMA                |
|--------------------------------------|--------------------|
| *Título TECNOLOGIR WHITE LABEL       | *Categoria         |
|                                      | Selecione          |
| Marcador                             | Forma de Pagamento |
| Curso Virtual 🗸                      | Tradicional        |
| Pagamento Personalizado/Link Externo | Ocultar Exibição?  |
|                                      | Não                |

Em "titulo" - você pode alterar o nome do curso.

Em "Categoria" - Você pode selecionar uma categoria do curso.

Em "Marcador" - você pode esta escolhendo a modalidade do curso:

Curso virtual: Curso online modalidade EAD.

Curso presencial: Curso oferecido e passado em uma instituição física.

Infoproduto: Produto digital, geralmente "ebooks".

**Planos**: Geralmente para cursos vendidos por assinatura ou para inserir o curso em um plano de assinatura.

Em **"Forma de pagamento**" - Você pode selecionar como deseja que seja o pagamento do curso:

**Tradicional**: MercadoPago, PayPal, Pagar.me e WhatsApp (é necessário configurar as opções de pagamento para que elas possam estar disponíveis para o aluno). A liberação do produto é automática após a confirmação do pagamento realizado pelo Mercado Pago, PayPal e Pagar.me.

Inscrição Encerrada: O curso fica impossibilitado de ser comprado.

**Sob Consulta**: Onde o aluno é redirecionado ao WhatsApp. Assim ele poderá negociar, junto ao administrador da plataforma, a melhor forma de pagamento. Após a confirmação do pagamento o administrador deverá fazer a liberar o produto para o aluno. O número do WhatsApp deverá ser informado na plataforma em **"Configurações >> Dados da Empresa >> na aba Redes Sociais e habilitado na aba Pagamentos**".

Link Personalizado e Pagamento Personalizado: link individual de pagamento do produto, gerado pelo administrador em uma plataforma externa. Nessa opção o aluno será redirecionado para uma página externa para realizar o pagamento do produto. Ao selecionar a opção "Link Personalizado", cole o link no campo "Pagamento Personalizado/Link Externo". Após a confirmação do pagamento o administrador deverá fazer a liberar o curso para o aluno.

TECNOLOGIA WHITE LABEL

Como dito a cima, caso tenha selecionado "**Pagamento Personalizado/Link Externo**" insira o link em "**Pagamento Personalizado/Link Externo**".

Em "**Ocultar exibição**" - caso deixe em "**SIM**" não será possível localizar o Curso caso pesquisado em sua plataforma, se deixado no padrão "**NÃO**", será possível localizar o Curso realizando pesquisa.

| Sim                          | ~                  |                                             |
|------------------------------|--------------------|---------------------------------------------|
| Configurar Preço Promocional |                    |                                             |
| Preço Original               | Preço Com Desconto | Parcelamento*                               |
|                              |                    | Exemplo: 4x de R\$ ** ** ou 50% de desconto |

Em "**Preço promocional**" - caso marcado como "**SIM**" você estará deixando seu curso em promoção (**Você pode posteriormente remover de promoção ou inserir**).

1 - Insira o valor original de seu Curso.

2 - Insira o valor promocional.

3 - Você pode informar a quantidade máxima de parcelas e o valor, também pode inserir a porcentagem de desconto presente no Curso.

Atenção! Caso escolha por informar sobre as parcelas, atente que a quantidade e valor das parcelas devem ser o mesmo presente em seu método de pagamento, exemplo: caso use o Mercado Pago e ele informe que parcelando em "Xx" ira ficar um valor "X", você deve inserir o mesmo em seu Curso.

Caso tenha optado por "NÃO" deixar o Curso em promoção, basta informar o preço do mesmo.

NÃO é possível inserir o valor "R\$ 0,00" em seu Curso!

| prcentagem de Acertos Para Aprovação em Avaliação Final | Tempo em Meses Que o Curso Ficará Disponível Para o Usuário (0 para<br>indefinido) |
|---------------------------------------------------------|------------------------------------------------------------------------------------|
| arga Horária (em horas)                                 |                                                                                    |

TECNOLOGIA WHITE LABEL

Em **"Porcentagem de Acertos Para Aprovação em Avaliação Final"** - Você ira informar a porcentagem de acertos necessários para o aluno ser aprovado na avaliação.

Em **"Tempo em Meses Que o Curso Ficará Disponível Para o Usuário (0 para indefinido)"** - Você pode informar o período em que o aluno terá acesso ao curso, caso queira que seja acesso vitalicio, basta deixar como **"0**".

Em "Carga horaria" - Você pode alterar a carga horaria total do curso.

| Vídeo de Descrição (C | ique no botão 🔳 ou então no botão 📣 para inserir o código embed do vídeo) |
|-----------------------|---------------------------------------------------------------------------|
|-----------------------|---------------------------------------------------------------------------|

| pres | enta | çuo ( | resur | nora |    | 10 00 | iteudo d | ao cui | 50) |    |            |    |     |    |
|------|------|-------|-------|------|----|-------|----------|--------|-----|----|------------|----|-----|----|
| B    | I    | U     |       | 5    | X, | Х,    | 14 •     | A      | •   | := | 1 <b>三</b> | Ξ. | TIT | GÐ |

·**=** </>

Em "Vídeo de descrição" - Você pode inserir um vídeo falando sobre o curso.

|                                 | Inserir vídeo X                                                                     |
|---------------------------------|-------------------------------------------------------------------------------------|
|                                 | URL do vídeo? (YouTube, Google Drive, Vimeo, Vine, Instagram, DailyMotion or Youku) |
|                                 | [ <b>I</b> ]                                                                        |
|                                 | Inserir vídeo                                                                       |
| Clicando no ícone de " <b>c</b> | câmera" você pode inserir o link do vídeo.                                          |

Em "Apresentação" - Você pode fazer um resumo falando sobre o curso.

| Palavras-C  | aves                                               |
|-------------|----------------------------------------------------|
| Pressione a | ecla ENTER para separar múltiplas palavras-chaves. |

Em "Palavras-chave" - Você pode inserir palavras para facilitar na busca pelo curso.

| Þ Fórum                                      |                                 |
|----------------------------------------------|---------------------------------|
| brum Ativo?                                  |                                 |
| Não                                          |                                 |
|                                              |                                 |
| Ianding Page                                 |                                 |
| I Landing Page<br>Possui Landing Page Ativa? | Landing Page na Página Inicial? |

Para ativar o fórum do curso, selecione "SIM" no campo "Fórum Ativo?"; Para desativar selecione não. Somente os alunos participam do fórum.

Caso queria criar uma landing page do Curso e queira usá-la na página da loja (página compra do curso), selecione "SIM" no campo "Possui Landing Page Ativa?".

Se deseja usar a landing page na página inicial do site selecione "SIM" no campo "Possui Landing na página inicial?.

A landing page é uma página de redirecionamento que pode ser usada como uma página promocional e de captura de dados. Veremos mais sobre a landing page no tutorial destinado a landing page.

| 🛃 Tutor                                                                                 |                                                          |
|-----------------------------------------------------------------------------------------|----------------------------------------------------------|
| Tutor Responsável                                                                       | Comissão (%)                                             |
| Nenhum 🗸                                                                                |                                                          |
| Divulgar Tutor? Se habilitado, as informações do tutor (foto, currículo) serão exibidos | s na página do curso.                                    |
| Νάο                                                                                     |                                                          |
| Compartilhar Dados Com o Aluno (Se marcado, o aluno terá acesso às informaç             | ões selecionadas do Tutor durante a realização do Curso) |
| E-mail                                                                                  |                                                          |
| Nome                                                                                    |                                                          |
| Site (URL)                                                                              |                                                          |
| Telefone/WhastApp                                                                       |                                                          |

Em "**Tutor**" - Caso você tenha tutores em sua plataforma e queira vincular um ao curso, basta selecioná-lo em "**Tutor responsável**" e informe a comissão que ele recebera pelas vendas do curso.

Em **"Divulgar tutor**" - Se ativo você ira compartilhar as informações do tudo com os aluno, você pode selecionar as informações que deseja compartilhar.

| 🖁 Afiliados                |   |             |
|----------------------------|---|-------------|
| Disponível para Afiliados? |   | Comissão(%) |
| Sim                        | ~ |             |

O campo "**Disponível para Afiliados?**" habilita e desabilita o curso para ser divulgado pelo afiliado.

Para habilitar selecione "SIM" e para desabilitar selecione "NÃO".

Caso habilite para afiliado, informe a comissão que ele recebera referente as vendas feitas por ele.

| Não                  |
|----------------------|
| Preço do Certificado |

Em "**Certificado**" - Você pode informar se o curso emite ou não certificado, caso "**SIM**", informe o valor a ser cobrado pela emissão, caso queira que seja gratuito basta deixar como "**0**".

| (Pala)<br><b>[apro</b> | vras-  | chave<br>men | e pare<br>to][c | a inse<br>data_ | expe    | no te<br>dica | oxto: [n<br>]) | ome  | en   | npre | sa] | [nor | ne_ | curs | o][ca | irga | _horaria] [cpf] [data_inicio] [d | ata_conclusao] |
|------------------------|--------|--------------|-----------------|-----------------|---------|---------------|----------------|------|------|------|-----|------|-----|------|-------|------|----------------------------------|----------------|
| B                      | I      | U            |                 | 5               | X,      | Х,            | 14 •           |      | 4    | •    | ≣   | 2    | =   | •    | TIT   |      | ප                                |                |
|                        |        |              |                 |                 |         |               |                |      |      |      |     |      |     |      |       |      |                                  |                |
|                        |        |              |                 |                 |         |               |                |      |      |      |     |      |     |      |       |      |                                  |                |
|                        |        |              |                 |                 |         |               |                |      |      |      |     |      |     |      |       |      |                                  |                |
|                        |        |              |                 |                 |         |               |                |      |      |      |     |      |     |      |       |      |                                  |                |
|                        |        |              |                 |                 |         |               |                |      |      |      |     |      |     |      | =     |      |                                  |                |
| Texto                  | Exibio | do no        | Vers            | o do (          | Certifi | cado          | ao Co          | nclu | iro( | Curs | 0   |      |     |      |       |      |                                  |                |
| B                      | I      | U            |                 | S               | X,      | Х,            | 14 -           |      | 4    | •    | ≣   | 2≡   | =   | •    | TIT   |      | 69                               |                |
|                        |        |              |                 |                 |         |               |                |      |      |      |     |      |     |      |       |      |                                  |                |
|                        |        |              |                 |                 |         |               |                |      |      |      |     |      |     |      |       |      |                                  |                |
|                        |        |              |                 |                 |         |               |                |      |      |      |     |      |     |      |       |      |                                  |                |
|                        |        |              |                 |                 |         |               |                |      |      |      |     |      |     |      |       |      |                                  |                |
|                        |        |              |                 |                 |         |               |                |      |      |      |     |      |     |      |       |      |                                  |                |
|                        |        |              |                 |                 |         |               |                |      |      |      |     |      |     |      | _     |      |                                  |                |

Você pode estar personalizado as informações presentes no certificado deste curso específico.

| spec | ífico                                                                                                    |
|------|----------------------------------------------------------------------------------------------------|
| Imag | gem da Frente do Certificado (tamanho máx: 2MB, resolução padrão: 1548x1110, formatos permitidos: .png, .jpg e .gif): |
| Es   | colher ficheiro Nenhum ficheiro selecionado                                                                           |
| Imag | gem do Verso do Certificado (tamanho máx: 2MB, resolução padrão: 1548x1110, formatos permitidos: .png, .jpg e .gif):  |
| Es   | colher ficheiro Nenhum ficheiro selecionado                                                                           |
| Imag | gem da Assinatura do Certificado (tamanho máx: 2MB, resolução padrão: 288x103, formatos permitidos: .png, .jpg e .gif |
| Ee   | colher ficheiro                                                                                                    |

Em "Visual do certificado" - Você pode deixar o "Geral" da plataforma, ou selecionar um específico, caso queira um personalizado para esse curso, selecione "Especifico" e insira as imagens do certificado.

Lembrando de respeitar o tamanho máximo de "**2MB**" por arquivo e os formatos que são: **.png, .jpg e .gif**.

| Js Executáveis JavaS                                  | cript                                                                                                    |
|-------------------------------------------------------|----------------------------------------------------------------------------------------------------|
| (Facebook Pixel, Google Analyt                        | ics, etc)                                                                                                    |
| <b>Atenção!</b> A utilização<br>provocar quebra de la | de códigos javascript personalizados deve ser realizada com máxima cautela, pois o seu uso indevido poderá<br>Iyout, lentidão ou comportamentos anormais do sistema. |
| Código Executável no <he< td=""><td>xd&gt;</td></he<> | xd>                                                                                                    |
|                                                       |                                                                                                    |
|                                                       |                                                                                                    |
|                                                       |                                                                                                    |
|                                                       |                                                                                                    |
| Código Executável no <bo< td=""><td>dy&gt;</td></bo<> | dy>                                                                                                    |
|                                                       |                                                                                                    |
|                                                       |                                                                                                    |
|                                                       |                                                                                                    |
|                                                       |                                                                                                    |
|                                                       |                                                                                                    |

Se você usa alguma ferramenta externa como **Pixel do Facebook** e o **Google Analytics** e deseja inserir algum código referente a essas ferramentas no combo, utilize os campos

**"Código Executável no:** " e **"Código Executável no:** " Cole os códigos fornecidos pelas ferramentas em seus respectivos campos, de acordo com as instruções dadas pela ferramenta.

Confirmar

Para finalizar, clique em "Confirmar" para ser criado o curso.

Agora iremos ver como adicionar aulas e materiais ao seu curso.

| □<br>2037315<br> | Seu curso<br>individual | Categoria: Novos<br>cursos 2.0<br>∓ Marcador: Curso<br>Virtual<br>To Modalidade:<br>Individual<br>Mariiável: Sim<br>Soculto: Não | 1 | custo: R\$ 150.00<br>certificado: R\$<br>20.00 | Publicado:<br>Não v<br>Destaque:<br>Não v |  |
|------------------|-------------------------|----------------------------------------------------------------------------------------------------|---|------------------------------------------------|-------------------------------------------|--|
|------------------|-------------------------|----------------------------------------------------------------------------------------------------|---|------------------------------------------------|-------------------------------------------|--|

Ainda em "Meus produtos", ao lado direito do seu curso recém-criado, clique em "Módulos".

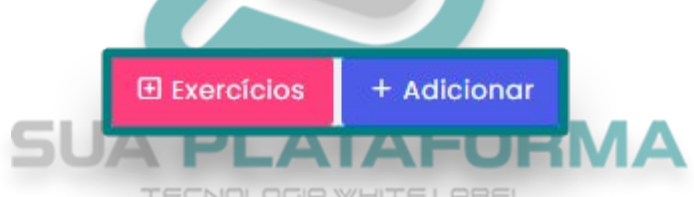

Assim que clicar em "**Módulos**", você vera no canto superior direito os seguintes botoes: "**Exercícios**" e "**Adicionar**". Iremos primeiro em "**Adicionar**".

|                  |           | - 1 |  |
|------------------|-----------|-----|--|
| Título:          |           |     |  |
| Titulo do modulo |           |     |  |
| Aula Nº:         |           |     |  |
| 1                |           |     |  |
|                  |           |     |  |
|                  | Adicionar |     |  |

Para criar o modulo do seu curso, insira o título e a ordem desse modulo. Clique em "Adicionar".

|                       | Titulo do modulo                                                                                                    |             |  |
|-----------------------|----------------------------------------------------------------------------------------------------|-------------|--|
| Assim que criar seu   | 'modulo", clique no ícone ao lado da li<br>+ Adicionar -<br>Link para Download<br>Aula em Texto<br>Arquivo<br>Vídeo | xeira.      |  |
| No canto superior dir | reito, clicando em " <b>Adicionar</b> " você tera                                                                   | a 4 opções: |  |
| Titulo:               | SUA PLAIAFC                                                                                                    | JHMA        |  |

Titulo do modulo

Liberação automática

Selecione a forma de lançamento da aula:

Liberar em dias após matrícula:

Liberar em data específica:

Em "Link para Download" - Você pode disponibilizar material para os alunos baixarem.

Em "Titulo" - Insira o título do material fornecido para download.

Insira seu titulo

Link para Download:

Insira o link

Ordem da Aula

1

Em "Modulo" - Você pode estar selecionando o modulo no qual a aula pertence.

Em "Link para download" - Insira o link referente ao material disponibilizado para ser baixado.

Em "**Selecione a forma de lançamento da aula**" - Você pode estar escolhendo como deseja que a aula seja liberada:

Liberação automática: Aula liberada imediatamente após a criação.

**Liberar em dias após a matrícula**: Ao selecionar você pode inserir após quantos dias a aula será liberada.

Liberar em data específica: Aula será liberada apenas na data informada.

Para realizar a criação/salvar, clique em "Confirmar".

| Titulo:                       | Módulo:                                                          |   |
|-------------------------------|------------------------------------------------------------------|---|
| Insira o seu titulo           | Titulo do modulo                                                 | ~ |
| Conteúdo:                     |                                                                  |   |
| ➢ ▼ B U B Poppins ▼ A ▼ Ξ Ξ ▼ | ⊞ ▼                                                              |   |
|                               |                                                                  |   |
|                               |                                                                  | ( |
| Drdem da Aula                 | —<br>Selecione a forma de lançamento da aula:                    |   |
| Drdem da Aula                 | Selecione a forma de lançamento da aula:<br>Liberação automática |   |

Em "Aula em texto" - Você pode criar uma aula em texto.

Em "Titulo" - Insira o título da aula.

Em "Modulo" - Você pode estar selecionando o modulo no qual a aula pertence.

Em "Conteúdo" - Insira o conteúdo da aula em texto.

Em "**Selecione a forma de lançamento da aula**" - Você pode estar escolhendo como deseja que a aula seja liberada.

Para realizar a criação/salvar, clique em "Confirmar".

| itulo.                                                                                                    |                                                                  |          |
|----------------------------------------------------------------------------------------------------|------------------------------------------------------------------|----------|
| Insira o seu titulo                                                                                                    |                                                                  |          |
| Descrição:                                                                                                    |                                                                  |          |
| B I U B S X <sup>2</sup> X, 14 ⋅ A ⋅ Ⅲ Ⅲ                                                                                                    | E E · TI · Co                                                    |          |
| insira anna descrição sobre o arquivo                                                                                                    |                                                                  |          |
| Arquivo:                                                                                                    | Selecione a forma de lancamento da aula:                         | 0        |
| Arquivo:<br>Escolher ficheiro Nenhum ficheiro selecionado                                                                                                    | Selecione a forma de lançamento da aula:<br>Liberação automática | <b>e</b> |
| Arquivo:<br>Escolher ficheiro<br>Iamanho máximo: 100MB<br>Extensões permitidas: .pngjpggif, .ppt, .pptx, .doc, .docx .pdf, .mp3                                                 | Selecione a forma de lançamento da aula:<br>Liberação automática | <b>?</b> |
| Arquivo:<br>Escolher ficheiro<br>Tamanho máximo: 100M8<br>Extensões permitidas:.pngjpggifppt.,pptx,.doc,.docx.pdf,.mp3<br>Ordem da Aula:                                        | Selecione a forma de lançamento da aula:                         | ~        |
| Arquivo:<br>Escolher ficheiro Nenhum ficheiro selecionado<br>Iamanho máximo: 100MB<br>Extensões permitidas: png. jpg. gif. ppt. pptx, doc, docx.pdf, mp3<br>Ordem da Aula:<br>3 | Selecione a forma de lançamento da aula:<br>Liberação automática | ~        |

Em "Arquivo" - Você pode inserir material complementar para os alunos.

Insira um título.

Em "Descrição" - Insira uma descrição falando sobre o material.

Em **"Arquivo**" - Insira o material complementar. Atente para as extensões permitidas: **.png**, **.jpg**, **.gif**, **.ppt**, **.ppt**, **.doc**, **.docx .pdf e .mp3**.

Selecione a forma de lançamento.

Para realizar a criação/salvar, clique em "Confirmar".

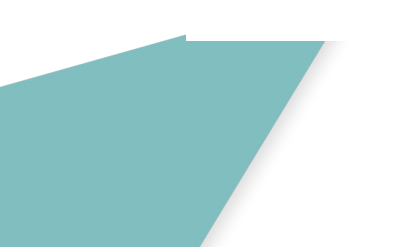

| Título:                                                                                                    |        | Módulo:                                                                           |
|----------------------------------------------------------------------------------------------------|--------|-----------------------------------------------------------------------------------|
| Insira o seu titulo                                                                                                    |        | Titulo do modulo                                                                  |
| Descrição:                                                                                                    |        |                                                                                   |
| B I U B S X <sup>2</sup> X <sub>2</sub> 14 • A                                                                                       |        | TI* CO                                                                            |
|                                                                                                    |        |                                                                                   |
| Selecione a forma de lançamento da aula:                                                                                             |        | =                                                                                 |
| Selecione a forma de lançamento da aula:<br>Liberação automática                                                                     |        |                                                                                   |
| Selecione a forma de lançamento da aula:<br>Liberação automática<br>.ink do YouTube:                                                 | - ou - | Embed de Vídeo:                                                                   |
| Selecione a forma de lançamento da aula:<br>Liberação automática<br>Ink do YouTube:<br>Insira o link do video                        | - ou - | Embed de Vídeo:<br>Insira o <u>embed</u> do vídeo. (Caso não queira usar o link). |
| Selecione a forma de lançamento da aula:<br>Liberação automática<br>.ink do YouTube:<br>insira o link do video<br>Drdem da Aula      | - ou - | Embed de Vídeo:<br>Insira o <u>embed</u> do vídeo. (Caso não queira usar o link). |
| Selecione a forma de lançamento da aula:<br>Liberação automática<br>.ink do YouTube:<br>insira o link do video<br>Drdem da Aula<br>4 | - ou - | Embed de Vídeo:<br>Insira o <u>embed</u> do vídeo. (Caso não queira usar o link). |

Em "Vídeo" - Você pode inserir uma vídeo aula.

Insira um título.

Selecione o modulo.

Em "Descrição" - Insira uma descrição falando sobre o video.

Em "**Link do YouTube**" - Insira o link de sua vídeo aula, caso você não queira inserir o link, você pode inserir o código embed.

Para realizar a criação/salvar, clique em "Confirmar".

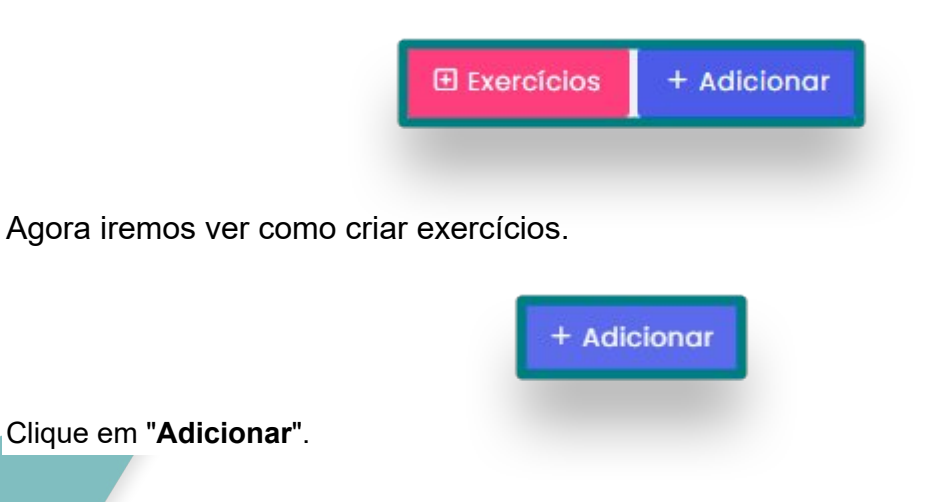

| Г                                  |                             |  |
|------------------------------------|-----------------------------|--|
|                                    | Avaliativo?                 |  |
|                                    | Sim 🗸                       |  |
|                                    | Associado a módulo?         |  |
|                                    | Titulo do modulo 🗸          |  |
|                                    | Pergunta:                   |  |
|                                    | Sua pergunta                |  |
|                                    | Alternativa A:              |  |
|                                    | Alternativa 1               |  |
|                                    | Alternativa B:              |  |
|                                    | Alternativa 2               |  |
|                                    | Alternativa C               |  |
|                                    | Alternativa 3               |  |
|                                    | Alternativa D:              |  |
|                                    | Alternativa 4               |  |
|                                    | Alternativa Correta:        |  |
|                                    | Α Ψ                         |  |
|                                    |                             |  |
|                                    | Adicionar                   |  |
| SUA                                | PLATAFORMA                  |  |
| TEC                                | INOLOGIA WHITE LABEL        |  |
| Em "Avaliativo" informe se será ou | não avaliativo o exercício. |  |

Informe a qual "modulo" o exercício se refere.

Insira a sua pergunta e as alternativas, após informe qual das alternativas e a correta.

Depois clique em "Adicionar".

Após criar os módulos, aulas e avaliação de seu curso, basta deixá-lo com "SIM Publicado".